# คู่มือการใช้งานระบบจองห้องประชุมออนไลน์

## (https://tinyurl.com/scibooking)

## คณะวิทยาศาสตร์และเทคโนโลยี

## มหาวิทยาลัยเทคโนโลยีราชมงคลตะวันออก

้คู่มือการใช้งานระบบจองห้องประชุมออนไลน์ version 1.0 download : https://tinyurl.com/manbooking

### ข้อมูลทั่วไป

ระบบการจองห้องประชุมผ่านระบบออนไลน์ ออกแบบและพัฒนาโดย คชสารเฟรมเวอร์ค ที่เป็นเว็บ แอพพลิเคชั่นที่เปิดให้ใช้งานฟรี พัฒนาด้วยภาษา PHP ซึ่งมีคุณสมบัติ ดังนี้

- 1. แสดงรายการจองในรูปแบบปฏิทิน และ แสดงรายการห้องทั้งหมด โดยไม่ต้องเข้าระบบก่อน
- 2. ผู้ใช้งานสามารถสมัครสมาชิก เข้าสู่ระบบได้
- 3. สมาชิกสามารถตรวจสอบสถานะห้อง (ว่าง/ไม่ว่าง) จองห้อง แก้ไขรายละเอียดการจอง ยกเลิกการจอง
- 4. สามารถกำหนดสถานะการจองล่วงหน้าได้ เช่น จองแล้วอนุมัติเลย หรือ จองแล้วต้องรออนุมัติ
- 5. แจ้งเตือนไปยังผู้ดูแลโดยอัตโนมัติ หากมีการแก้ไขรายละเอียดการจอง

6. การจองจะสมบูรณ์เมื่อผู้ดูแลอนุมัติเท่านั้น สามารถมีผู้อนุมัติได้ไม่จำกัด ผู้อนุมัติสามารถเป็นสมาชิกคน ใดก็ได้ และสามารถอนุมัติได้ทุกรายการ

7. มีระบบแจ้งเตือนการจองผ่านอีเมล โดยแจ้งเตือนผู้จอง และผู้อนุมัติ

8. ส่งข้อความแจ้งเตือนการจองห้องไปยังผู้ดูแลระบบผ่าน Line Notify

#### การเข้าใช้งานและการสมัครสมาชิก

1.สามารถเข้าใช้งานได้ที่ <u>https://tinyurl.com/scibooking</u>

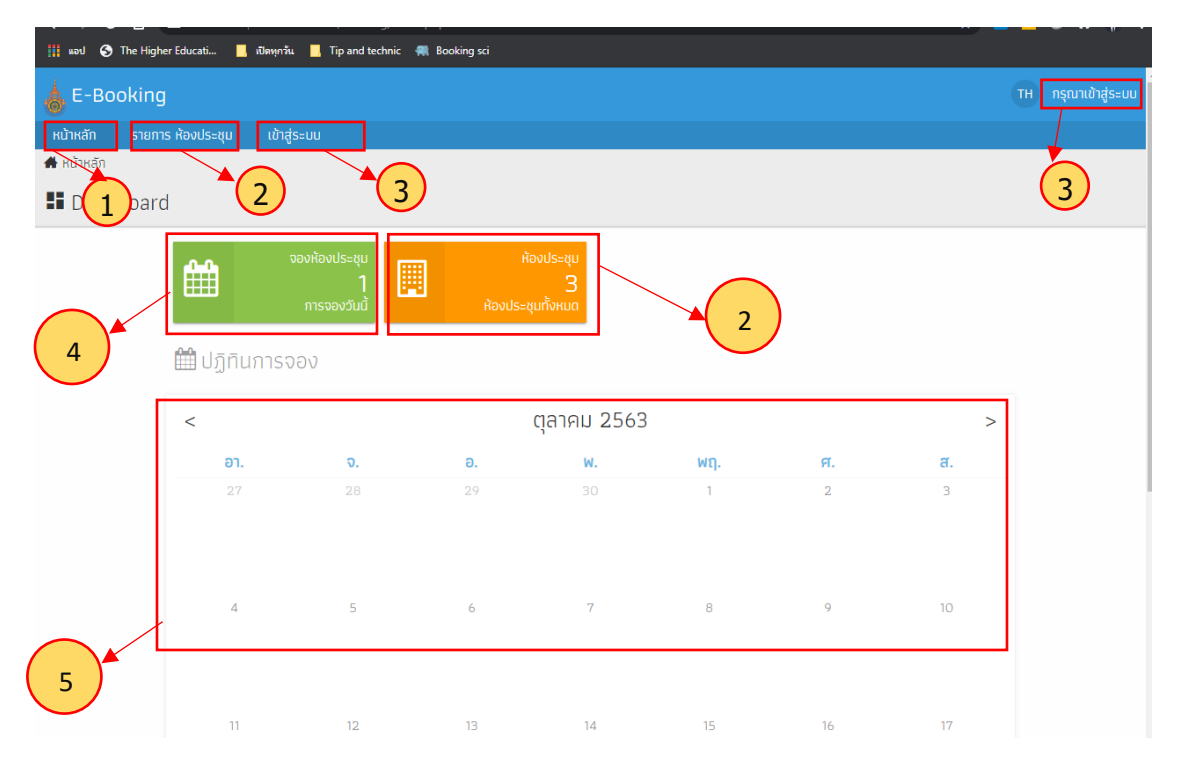

คู่มือการใช้งานระบบจองห้องประชุมออนไลน์ version 1.0 download : https://tinyurl.com/manbooking

หมายเลข 1 หน้าแรกของระบบ

หมายเลข 2 รายการห้องประชุม : แสดงรายการห้องประชุมที่มีในระบบ หมายเลขที่ 3 เข้าสู่ระบบ : เพื่อเข้าสู่ระบบและสมัครสมาชิก หมายเลขที่ 4 การจองวันนี้ : เป็นกล่องข้อความแสดงรายการจองทั้งหมดในวันนี้ หมายเลขที่ 5 ปฏิทิน : แสดงรายการจองในรูปแบบปฏิทิน

| 6                | 19                                      | 20                          | 21        | 22<br>11:39 паяви                                 | 23 | 24 |
|------------------|-----------------------------------------|-----------------------------|-----------|---------------------------------------------------|----|----|
| 25               | 26<br>(09:30 ประชุมบุคลากรสำ<br>09:30 ( | 27<br>รชุมบุตลากรสำนักงานคณ | 28<br>มดี | 29<br>08:30 ประชุมเปิดภาค<br>12:00 ทดสอบการจองห้อ | 30 | 31 |
| 1                | 2                                       | 3                           | 4         | 5                                                 | 6  | 7  |
| ( ห้องประชุม 102 | ์ ห้องประชุม SC103                      | ห้องประชุมเธียร์เตอร์       | ชั้น 3    |                                                   |    |    |
|                  |                                         |                             |           |                                                   |    |    |

หมายเลขที่ 6 รายการการจองที่แสดงในปฏิทิน คลิกเพื่อแสดงรายละเอียดการจอง (หมายเลข 7)

| หัวข้อ                 | ประชุมบุคลากรสำนักงานคณบดี                                           |  |
|------------------------|----------------------------------------------------------------------|--|
| ชื่อห้อง               | ห้องประชุม SC103                                                     |  |
| อาคาร/สถานที่          | อาคารเฉลิมพระเกียรติ 7 รอบพระชนมพรรษา คณะวิทยาศาสตร์และ<br>เทคโนโลยี |  |
| เลขที่ห้องประชุม       | SC 103                                                               |  |
| จำนวนที่นั่ง           | 40 ที่นั่ง รูปตัว U                                                  |  |
| จำนวนผู้เข้า<br>ประชุม | 12                                                                   |  |
| ชื่อผู้จอง             | user                                                                 |  |
| โทรศัพท์               | 1336                                                                 |  |
| วันที่                 | 26 ต.ค. 2563 เวลา 09:30 น 26 ต.ค. 2563 เวลา 12:00 น.                 |  |
| ใช้สำหรับ              | ประชุม                                                               |  |
| แผนกที่ขอใช้           | บริหารงานทั่วไป                                                      |  |
| อุปกรณ์                | เครื่องคอมพิวเตอร์โน้ตบุ๊ค, โปรเจ็คเตอร์, เครื่องเสียงสำหรับประชุม   |  |
| สถานะ                  | อนุมัติ                                                              |  |

### การสมัครสมาชิกและการเข้าสู่ระบบ

#### 1.การสมัครสมาชิก

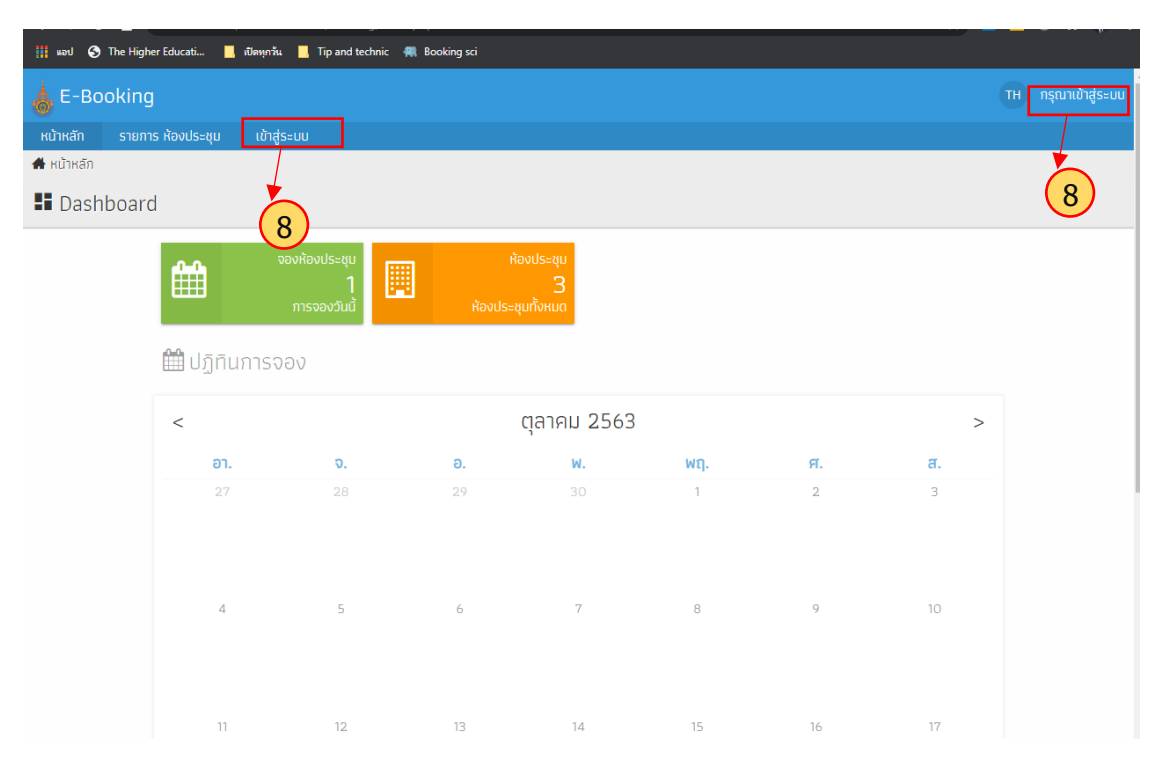

#### 1.คลิกเข้าสู่ระบบ (หมายเลข 8)

| e-Bc     | oking             |             |   |                                                      | ТН | กรุณาเข้าสู่ระบบ |
|----------|-------------------|-------------|---|------------------------------------------------------|----|------------------|
| หน้าหลัก | รายการ ห้องประชุม | เข้าสู่ระบบ |   |                                                      |    |                  |
|          |                   | v           |   | ปีเข้าสู่ระบบ อีเมล รหัสผ่าน เข้าสู่ระบบ สมัครสมาชิก |    |                  |
|          |                   |             | 9 |                                                      |    |                  |

2. คลิกสมัครสมาชิก (หมายเลข 9)

| 💧 Е-Во   | oking             |             |     |                    |   | ТН | กรุณาเข้าสู่ระ |
|----------|-------------------|-------------|-----|--------------------|---|----|----------------|
| หน้าหลัก | รายการ ห้องประชุม | เข้าสู่ระบบ |     |                    |   |    |                |
|          |                   |             |     | 🞝 สมัครสมาชิก      |   |    |                |
|          |                   |             | đ   | 🖸 อีเมล/ชื่อผู้ใช้ | ] |    |                |
|          |                   |             |     | 🔎 รหัสผ่าน         |   |    |                |
|          |                   |             |     | 🔎 ยืนยันรหัสผ่าน   |   |    |                |
|          |                   |             |     | 👤 ชื่อ นามสกุล     |   |    |                |
|          |                   |             | i i | สมัครสมาชิก        |   |    |                |
|          |                   |             |     | เข้าสู่ระบบ        |   |    |                |
|          |                   |             | 10  | )                  |   |    |                |

3.กรอกแบบฟอร์มเพื่อสมัครสมาชิก (หมายเลข 10) ดังนี้

3.1 อีเมล์/ชื่อผู้ใช้

3.2 รหัสผ่าน อย่างน้อย 4 ตัวอักษร และยืนยันรหัสผ่าน

3.3 กรอกชื่อและนามสกุล

4.คลิกสมัครสมาชิก

### 2.การเข้าสู่ระบบ

1.คลิกเข้าสู่ระบบ (หมายเลข 8) ดังรูปที่ 4

2.กรอก User หรือ Email และรหัสผ่าน แล้วคลิกเข้าสู่ระบบ (หมายเลข 9)

#### 3.การจองห้องประชุม

เมื่อสมาชิกเข้าสู่ระบบเรียบร้อยแล้วสามารถจองห้องประชุมได้ ดังนี้

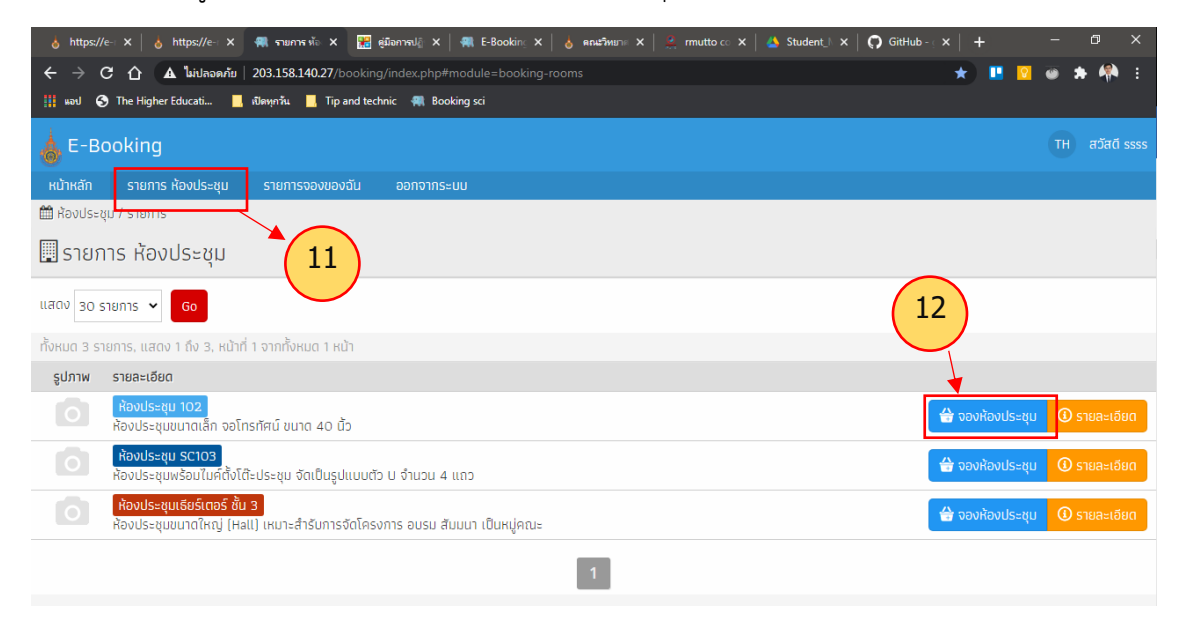

- 1. คลิกที่ **รายการห้องประชุม** (หมายเลข 11) เพื่อแสดงรายการห้องประชุมที่มีในระบบ
- คลิกที่ จองห้องประชุม (หมายเลข 12)

| ชื่อห้อง                                   | จำนวนผู้เข้าประชุม                                          |  |
|--------------------------------------------|-------------------------------------------------------------|--|
| 🔲 ห้องประชุม 102                           | 920                                                         |  |
| หัวข้อ                                     |                                                             |  |
| 8                                          |                                                             |  |
| ชื่อผู้จอง                                 | โกรศัพท์                                                    |  |
| 🚨 user                                     | <b>%</b> 1336                                               |  |
| ใช้สำหรับ                                  |                                                             |  |
| 🐮 ประชุม                                   |                                                             |  |
| แผนกที่ขอใช้                               |                                                             |  |
| 🐮 บริหารงานทั่วไป                          |                                                             |  |
| วันที่เริ่มต้น/เวลาเริ่มต้น                |                                                             |  |
| <b>m</b>                                   | ©:                                                          |  |
| วันที่สิ้นสุด/เวลาสิ้นสุด                  |                                                             |  |
| <b>m</b>                                   | ©:                                                          |  |
| อุปกรณ์                                    |                                                             |  |
| 🎦 🗆 เครื่องคอมพิวเตอร์โน๊ตบุ๊ค 🗆 โปรเจ็คเต | าอร์ 🗌 เครื่องเสียงสำหรับประชุม 🗋 กระดานไวท์บอร์ด 📄 ไมค์ลอย |  |
| 🗋 ชุดรับประทานอาหารและเครื่องดื่ม 📄 ชุง    | ดรับประทานอาหารว่างและเครื่องดื่ม                           |  |
| อื่นๆ                                      |                                                             |  |
|                                            |                                                             |  |
|                                            |                                                             |  |
|                                            |                                                             |  |
| 🖪 ມັນຕິດ                                   | _(13)                                                       |  |

กรอกรายละเอียดการจอง แล้วคลิกที่ปุ่ม บันทึก (หมายเลข 13)

| https://e-manage.rmutto.ac.th/d      | a 🗙 📔 👌 https://e-manage.n          | mutto.ac.th/d 🗙 🕷 🖘        | มการจองของฉัน                 | × +                               |                 | - 0                    | ×            |  |  |
|--------------------------------------|-------------------------------------|----------------------------|-------------------------------|-----------------------------------|-----------------|------------------------|--------------|--|--|
| ← → C ① ▲ luidaas                    | <b>นกัย   203.158.140.27</b> /booki |                            |                               |                                   |                 | २ 🖈 🛄 🖸 🚳 🌧 (          | 🐑 :          |  |  |
| 🚻 #əป 🔇 The Higher Educati           | 📙 เปิดทุกวัน 📙 Tip and te           | echnic 🛛 🥋 Booking sci     |                               |                                   |                 |                        |              |  |  |
| 📥 E-Booking                          |                                     |                            |                               |                                   |                 | тн а                   | วัสดี user   |  |  |
| หน้าหลัก รายการ ห้องประชุม           | รายการจองของฉัน ออ                  | อกจากระบบ                  | $\bigcirc$                    |                                   |                 | $\bigcirc$             |              |  |  |
| 🋗 ห้องประชุม / การจอง                |                                     |                            | (14)                          |                                   |                 | (15)                   |              |  |  |
| 🛃 รายการจองของฉัน                    |                                     |                            |                               |                                   |                 |                        |              |  |  |
| แสดง 30 รายการ 🗸 ใช้สำหรับ ทั้งห     | หมด 🗸 แผนกที่ข                      | ขอใช้ ทั้งหมด              |                               | <ul> <li>สถานะ ทั้งหมด</li> </ul> | ✓ G₀            | <b>16</b>              | лкт <b>Q</b> |  |  |
| ทั้งหมด 4 รายการ, แสดง 1 ถึง 4, หน้า | ที่ 1 จากทั้งหมด 1 หน้า             |                            |                               |                                   | <u> </u>        |                        |              |  |  |
| หัวข้อ                               | รูปภาพ ชื่อห้อง                     | ใช้สำหรับ แผนกที่ขอใช้     | วันที่เริ่มต้น                | วันที่สิ้นสุด                     | สถานะ เหตุผล    | , / (1)                | ( )          |  |  |
| ทดสอบการจองห้องประชุม                | ห้องประชุม 102                      | ประชุม บุคลากร             | 02 พ.ย. 2563 เวลา 12:12<br>น. | 03 พ.ย. 2563 เวลา 12:13<br>น.     | ยกเลิกโดยผู้จอง |                        | สะเอียด      |  |  |
| ทดสอบ_ประชุมคณะกรรมการบริหาร<br>คณะ  | ห้องประชุม SC103                    | ประชุม บริหารงาน<br>ทั่วไป | 31 п.я. 2563 เวลา 13:00<br>U. | 02 พ.ย. 2563 เวลา 12:00<br>น.     | รอตรวจสอบ       | 🛕 ยกเลิก 🖌 แก้ไข 🛈 ราย | ละเอียด      |  |  |
| ประชุมบุคลากรสำนักงานคณบดี           | ห้องประชุม SC103                    | ประชุม บริหารงาน<br>ทั่วไป | 26 ต.ศ. 2563 เวลา 09:30<br>น. | 26 ต.ศ. 2563 เวลา 12:00<br>น.     | อนุมัติ         | IT I                   | ละเอียด      |  |  |
| ทดสอบการจองห้องประชุม                | ้ ห้องประชุม 102                    | ประชุม บุคลากร             | 23 ต.ค. 2563 เวลา 11:11 น.    | 24 ต.ค. 2563 เวลา 11:11 น.        | ไม่อนุมัติ      | 🛈 ราย                  | ละเอียด      |  |  |
| L                                    |                                     |                            | 1                             |                                   |                 |                        |              |  |  |

4. คลิกที่ รายการของฉัน (หมายเลข 14) เพื่อแสดงรายการจองห้องประชุม ดังภาพ (หมายเลข 15)

#### 4.การแก้ไขการจองห้องประชุม

1.คลิกที่ **รายการของฉัน** (หมายเลข 14) เพื่อแสดงรายการจองห้องประชุม

2. คลิกที่ แก้ไข (หมายเลข 17) เพื่อทำการแก้ไขรายละเอียการประชุม

#### 5.การยกเลิกการจองห้องประชุม

1.คลิกที่ **รายการของฉัน** (หมายเลข 14) เพื่อแสดงรายการจองห้องประชุม

2. คลิกที่ แก้ไข (หมายเลข 16) เพื่อทำการแก้ไขรายละเอียการประชุม

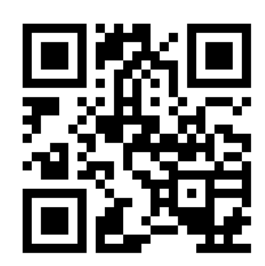

## จัดทำโดย : นายกฤติภูมิ แวงภูลา เจ้าหน้าที่บริหารงานทั่วไป สนับสนุนระบบ :อ.สกุลชาย สารมาศ สาขาวิทยากาคอมพิวเตอร์ /สำนักวิทยบริการฯ

คณะวิทยาศาสตร์และเทคโนโลยี มทร.ตะวันออก

http://**sci**.rmutto.ac.th | **sci**@rmutto.ac.th | facebook.com/**sci.rmutto** เบอร์ภายใน | 1336